# DEPARTMENT OF HEALTH

# **Reassign a Referred Death Record**

### MR&C USER GUIDE FOR MEDICAL EXAMINERS AND CORONERS

# **Review record**

After logging in to MR&C:

- 1. Select *Work Queue* from the **Tasks** menu.
- 2. Select the *Death record referral* queue.
- 3. Select the decedent's name to view the record.
- 4. Review the information on the Cause of Death I and Cause of Death II screens.

# **Reassign death record**

1. On the *Finalize Filing* screen, click the **Reassign** button.

## Reassign to original medical certifier

- 1. Scroll down to confirm the original medical certifier's information.
- 2. Click Save.

The record will revert to *Pending Cause of Death* status and appear in the original certifier's work queue.

Communicate with the medical certifier about what you want changed to avoid re-referral of the record with the same cause and manner of death information.

### Reassign to a new medical certifier

- 1. Scroll down to view the original medical certifier's information.
- 2. Enter a new certifier's last and first name and/or license number.
- 3. Click Search.
- 4. If you receive multiple results, select the certifier from the dropdown options.
- 5. Click Save.

The record will revert to *Pending Cause of Death* status. The new medical certifier will get notification to complete cause of death and the record will appear in their work queue.

#### REASSIGN A REFERRED DEATH RECORD

Minnesota Department of Health Office of Vital Records PO Box 64499 St. Paul, MN 55164-0499 651-201-5970 health.MRCAdmin@state.mn.us www.health.state.mn.us

11/4/2024

To obtain this information in a different format, call: 651-201-4426.